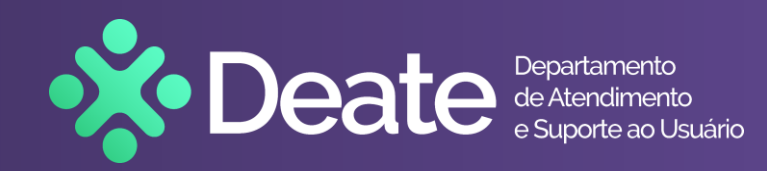

## **DEATE-SGTEC**

## Seu novo aplicativo de registro de solicitações via Teams

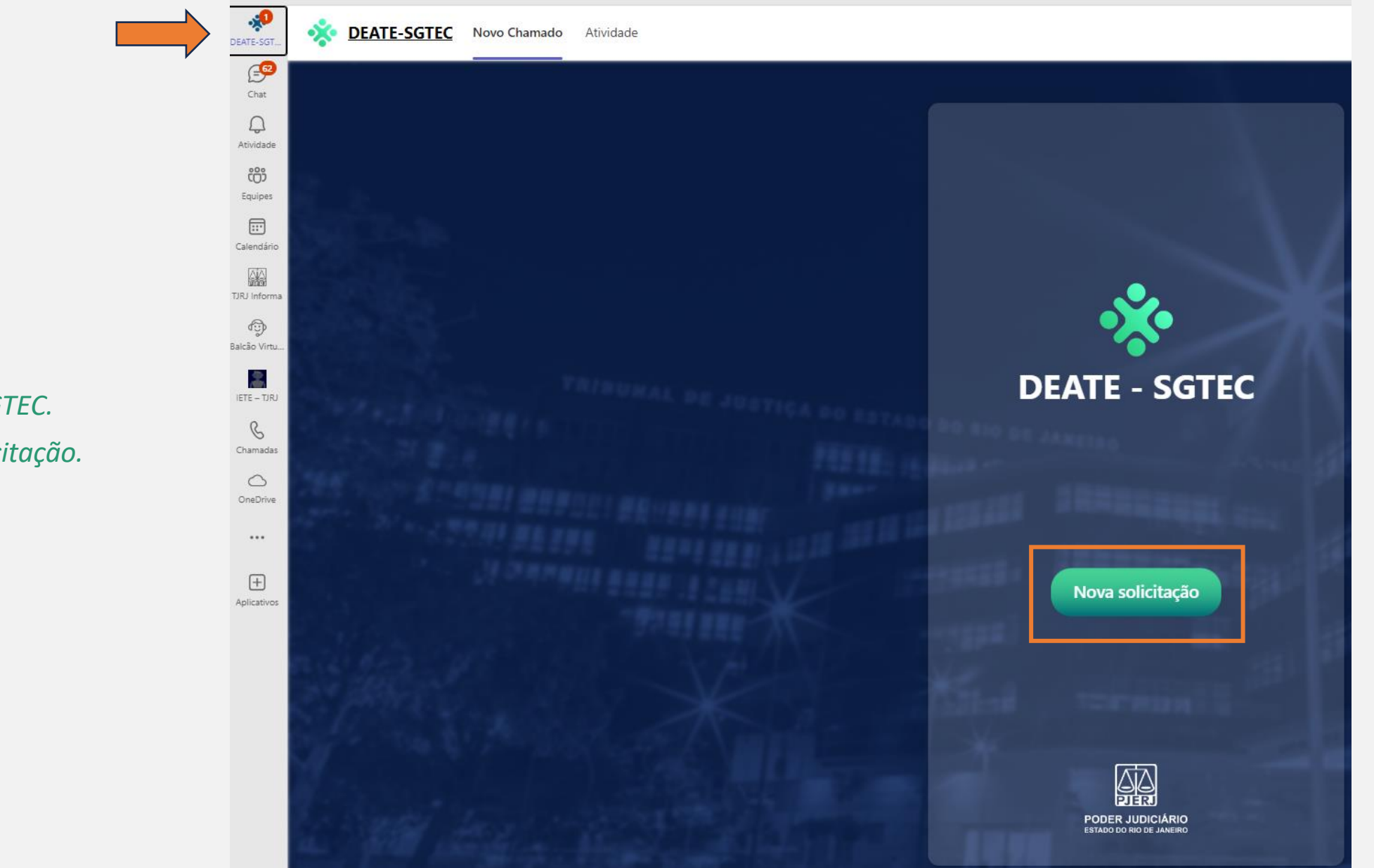

Clique no ícone *DEATE-SGTEC.* Inicie no botão *Nova solicitação.* 

| Telefone                       |                                                               |                                                     |
|--------------------------------|---------------------------------------------------------------|-----------------------------------------------------|
| Informe o telefone ou ramal    | ■ Assunto *                                                   |                                                     |
|                                |                                                               | ~ Anexo                                             |
|                                | ■ Recurso de TI *                                             | Inclua até 3 arquivos de no máximo<br>de 10MB cada. |
|                                |                                                               | ✓                                                   |
| Assunto                        | Tipo de Solicitação *                                         |                                                     |
| Recurso de TI                  |                                                               | ~                                                   |
| Tipo de Solicitação            | 🗒 Descrição * Limite 4.                                       | 4.000                                               |
| Selecione, nessa ordem, a      | Descreva em detalhes a sua solicitação, dúvida ou<br>problema |                                                     |
| partir das listas disponíveis. |                                                               | Enviar                                              |
|                                |                                                               | Após preenchimento dos dados,                       |
|                                | 🗅 Anexos                                                      | i clique em Enviar.                                 |
| Descrição                      | 🕹 Escolha o arquivo                                           |                                                     |
| Descreva sua solicitação.      | Cancelar Enviar                                               |                                                     |
|                                |                                                               |                                                     |

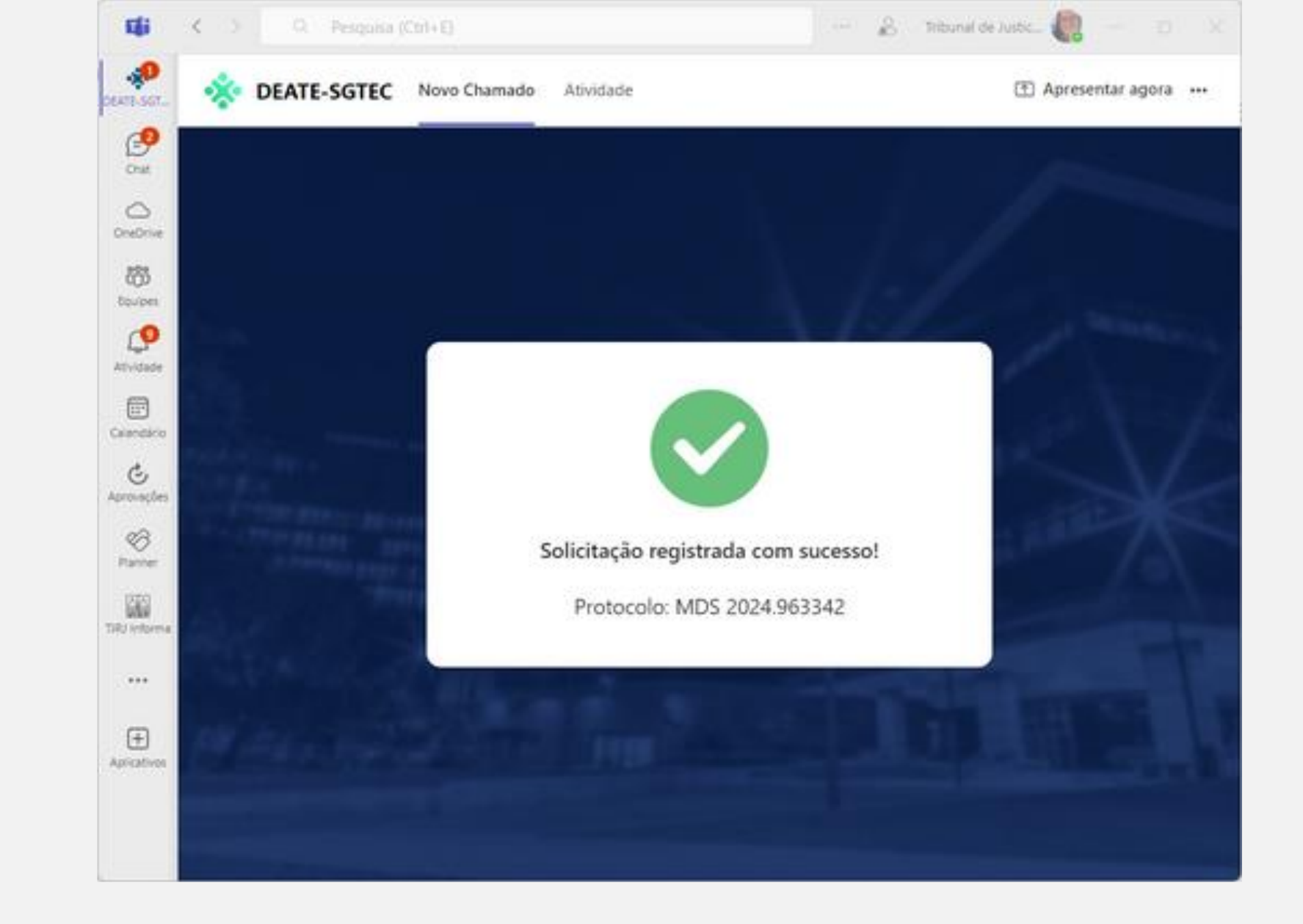

Solicitação registrada com sucesso! O número de protocolo é exibido na

tela. Em breve o analista fará contato pelo

Teams.